# 日本政策金融公庫(農林水産事業) パートナーネット操作ガイド

### 業務委託手数料通知及び案件データ・利子助成金受領一覧表照会編

| 作成者       | 日本政策金融公庫<br>企画管理本部                     |
|-----------|----------------------------------------|
| П /-/~ Ц  | システムオペレーションオフィス                        |
|           | 運用サービスグループ                             |
| 作成日       | 2018年4月1日                              |
| 11 793 11 |                                        |
| 最終更新日     | 2025年1月6日                              |
| 照会先       | 日本政策金融公庫 サービスデスク<br>(111:03-4523-8620) |

# ■目次

| 第1章  | 章     | 業務委託手数料通知及び案件データの照会2 |  |
|------|-------|----------------------|--|
| 1    | メニュー選 | 銀行                   |  |
| 2. 3 | 通知及び案 | ミ件データの検索             |  |
| 3.   | 通知及び案 | ミ件データの選択             |  |
| 4.3  | 通知及び案 | ミ件データのダウンロード4        |  |
|      |       |                      |  |
|      |       |                      |  |

## 第2章 利子助成金受領一覧表の照会......5

| 1. | メニュー選択     | .5 |
|----|------------|----|
| 2. | 一覧表の検索     | .5 |
| 3. | 一覧表のダウンロード | .6 |

# 第1章 業務委託手数料通知及び案件データの照会

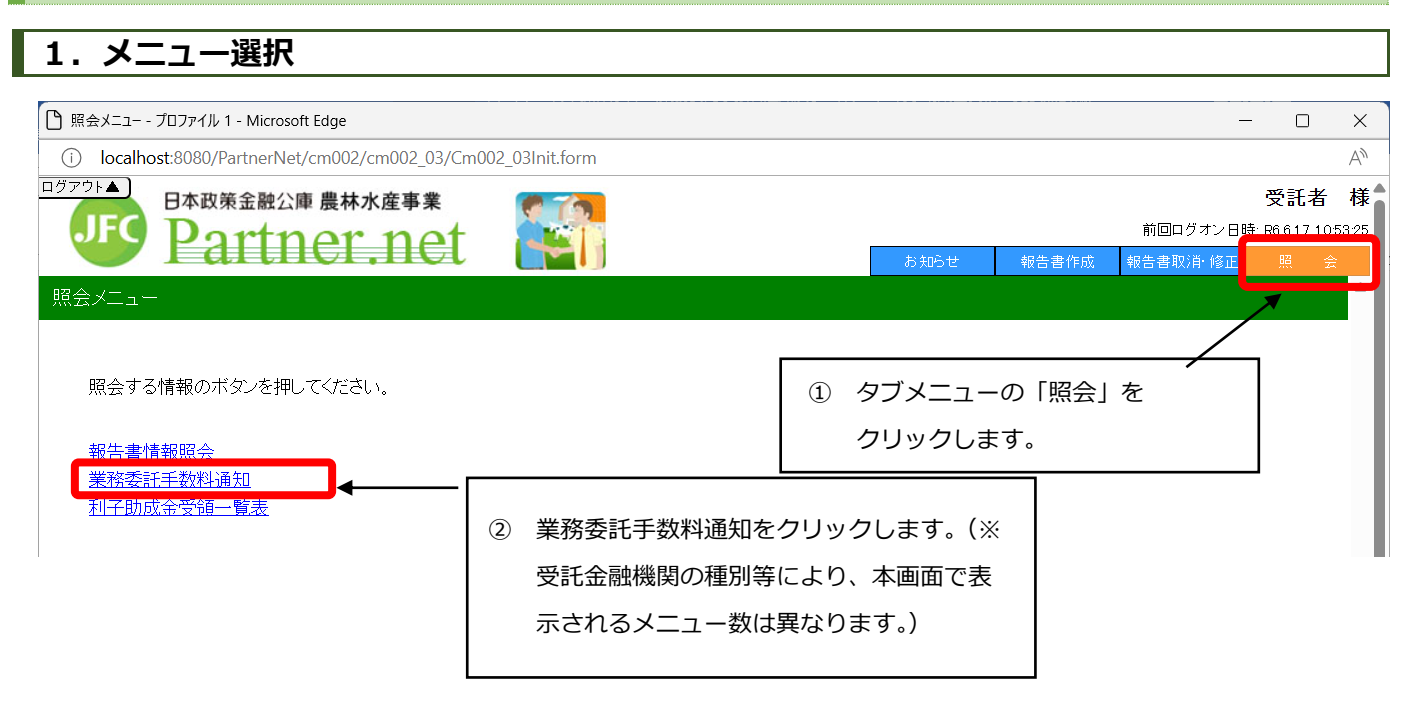

### 2. 通知及び案件データの検索

| 業務委託手数料通知(情報検索画面)                                      |                                      |  |  |
|--------------------------------------------------------|--------------------------------------|--|--|
| 検索条件を入力してください。(省略可)<br>扱店コード: 0000                     |                                      |  |  |
| 検索開始年月: H30 ✔ 年 7 ✔ 月分<br>検索終了年月: H30 ✔ 年 7 ✔ 月分<br>検索 | 検索したい通知の年月を選択入力し、「検索<br>ボタンをクリックします。 |  |  |

・検索範囲の指定は、2年前まで可能です。ただし、平成 30 年 3 月分以前の通知及び案件データは検索できません。

### 3. 通知及び案件データの選択

| 業務委託手数料                | 斗通知(情報検索画面)                     | )         |              |                    |                        |
|------------------------|---------------------------------|-----------|--------------|--------------------|------------------------|
| 検索条件を入<br>扱店コード:       | 力してください。(省略可)<br> 0000          |           |              |                    |                        |
| 検索開始年月<br>検索終了年月<br>使索 | : H30 ¥ 年 7 ¥<br> : H30 ¥ 年 7 ¥ | 月分<br>月分  |              | 照会したい通知<br>クリックします | ロの <u>対象年月</u> を<br>「。 |
| 検索結果:1                 | 件                               |           | 1-1 件表示 << 前 | 亦へ1 次へ>>           |                        |
| 扱店<br>コード              | 极店名                             | 情報提供日     | 対象年月         |                    |                        |
| 0000                   | 銀行                              | 2018/7/19 | <u>H80/7</u> |                    |                        |
|                        |                                 |           |              |                    |                        |

・業務委託手数料通知及び案件データの情報提供日は、原則第 13 営業日(4月及び 10 月は第7営業日) です。

### 4. 通知及び案件データのダウンロード

#### 業務委託手数料通知

#### 戻る

| 情報提供日  | H30年 7月 19日                   |        |
|--------|-------------------------------|--------|
| 対象年月   | H30年 7月                       |        |
|        | 手数料支払通知書,cdf                  | ダウンロード |
|        | 回収手数料内訳表H20.4以降,pdf           | ダウンロード |
| 添付ファイル | 回収手数料内訳表H20.4以降_移管分,pdf       | ダウンロード |
|        | 回収手数料内訳表H20.3以前,pdf           | ダウンロード |
|        | 回収手数料内訳表H20.3以前_移管分,pdf       | ダウンロード |
|        | 業務委託手数料_H20.3以前_0000.xlsx     | ダウンロード |
|        | 業務委託手数料H20.3以前_99370000.xlsx  | ダウンロード |
|        | 業務委託手数料_H20.4以降_0000.xlsx     | ダウンロード |
|        | 業務委託手数料_H20.4以降_99370000.xlsx | ダウンロード |
|        | 業務委託手数料_改良資金等_0000 xlsx       | ダウンロード |

ダウンロードボタンをクリックし、照会した い通知及び内訳表等の PDF ファイルや、業務 委託手数料案件データの Excel ファイルをダ ウンロードします。

・H 方式の案件がある場合、業務委託手数料案件データの Excel ファイルは、H 方式分とそれ以外で別ファ イルになります。

### 第2章 利子助成金受領一覧表の照会

### 1. メニュー選択

| 🕒 照会メニュー - プロファイル 1 - Microsoft Edge                                                       | -                                                                                                    |                        | ×  |
|--------------------------------------------------------------------------------------------|----------------------------------------------------------------------------------------------------|------------------------|----|
| i localhost:8080/PartnerNet/cm002/cm002_03/Cm002_03Ini                                     | it.form                                                                                              |                        | A» |
| ログアウト本<br>日本政策金融公庫 農林水産事業<br>Partner.net                                                   | 前回ログオン日時<br>お知らせ 報告書作成 報告書取消・修正                                                                      | 受託者<br>P6617104<br>照 会 | 様  |
| 照会メニュー<br>照会する情報のボタンを押してください。<br><u>報告書情報照会</u><br><u>業務委託手数料通知</u><br><u>利子助成金受領一覧表</u> ◀ | ① タブメニューの「照会」を<br>クリックします。                                                                           | *                      |    |
| T                                                                                          | <ul> <li>② 利子助成金受領一覧表をクリックします。</li> <li>(※ 受託金融機関の種別等により、本画</li> <li>面で表示されるメニュー数は異なります。)</li> </ul> |                        |    |

2. 一覧表の検索

### 利子助成金受領一覧表(情報検索画面)

利子助成情報を検索するために、検索条件を入力してください。(省略可)

| 扱店コード: 0000              |  |                      |  |  |  |  |
|--------------------------|--|----------------------|--|--|--|--|
|                          |  | 検索したい一覧表の年月を選択入力し、「検 |  |  |  |  |
| 横索開始年月: H30 ♥ 年 6 ♥ 月分   |  | 気」ボタンをクリックします。       |  |  |  |  |
| 検索終了年月: H30 💙 年 7 🛛 💙 月分 |  |                      |  |  |  |  |
| 検索                       |  |                      |  |  |  |  |

・検索範囲の指定は、2年前まで可能です。ただし、平成30年3月分以前の一覧表は検索できません。

# 3. 一覧表のダウンロード

### 利子助成金受領一覧表(情報検索画面)

| 利子助点<br>扱店コー<br>検索開始 | 利子助成情報を検索するために、検索条件を入力してください。(省略可)<br>扱店コード: 0000<br>検索関始年月: 1430 💙 年 6 💙 月分 |            |        |                                                     |                |  |  |  |
|----------------------|------------------------------------------------------------------------------|------------|--------|-----------------------------------------------------|----------------|--|--|--|
| 検索終了<br>  検索         | ′年月: H30 ✔ 年                                                                 | : 7 💙 月分   |        |                                                     |                |  |  |  |
| 検索結果                 | 艮:1件                                                                         |            |        | 1-1件                                                | 表示 <<前へ 1 次へ>> |  |  |  |
| 扱店<br>コード            | 扱店名                                                                          | 情報提供日      | 対象年月   | ファイル                                                |                |  |  |  |
| 0000                 | 銀行                                                                           | 2018/07/02 | H30/06 | 利子助成金受領一覧表_一般pdf                                    | ダウンロード         |  |  |  |
|                      |                                                                              |            |        | ダウンロードボタンをクリックし、照会した<br>い一覧表のPDFファイルをダウンロードしま<br>す。 |                |  |  |  |